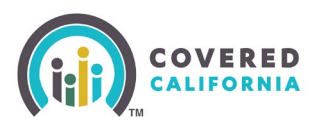

#### **Overview**

This Guide will help guide Certified Enrollers through the process of custom grouping household members and selecting multiple plans for an APTC eligible households.

#### Advanced Premium Tax Credit (APTC)

Eligible consumers can select different plans for each member of their tax filing household or custom group members into separate APTC eligible plans.

The household tax credits will be automatically disbursed across the selected individual plans or custom grouped plans.

Custom grouping allows consumers to choose a plan that may be best suited to their household member's individual needs or network preference.

**Note**: Prior to enrolling in a plan, consumers with active employment records determined Conditionally Eligible or Eligible for the APTC must complete the **More Employer Information is Required** page.

| it looks like you may be eligible for m<br>employer(s). | duced price health care. First, we n | seed a little more information about your |
|---------------------------------------------------------|--------------------------------------|-------------------------------------------|
| Barble B.                                               |                                      |                                           |
| Employer name:                                          |                                      |                                           |
| Target                                                  |                                      |                                           |
| Employer Identification Number (EB)                     | D Comment                            |                                           |
| []                                                      |                                      |                                           |
|                                                         |                                      |                                           |
| Does this employer have a foreign in                    | ailing address?                      |                                           |
| 🔿 Yes 🥥 No                                              |                                      |                                           |
| 111 - 11 MICHAE                                         |                                      |                                           |
| emproyer mailing address line 1:                        |                                      |                                           |
| 1234 Bk Grove Blvd                                      |                                      |                                           |
|                                                         |                                      |                                           |
| Employer mailing address line 2: 0                      | storal                               |                                           |
|                                                         |                                      |                                           |
|                                                         |                                      |                                           |
| City                                                    |                                      |                                           |
| Ek Grave                                                |                                      |                                           |
|                                                         |                                      |                                           |
| State:                                                  |                                      |                                           |
| CA.                                                     | ¥                                    |                                           |
|                                                         |                                      |                                           |
| ZIP Code:                                               |                                      |                                           |
| 95824                                                   |                                      |                                           |
| ·                                                       |                                      |                                           |
|                                                         |                                      |                                           |

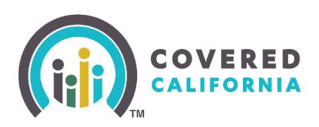

#### Health Plan Groupings

CalHEERS group Household Members (HHMs) into unsubsidized, subsidized, or Medi-Cal eligible groupings.

Covered CA HHMs may select an individual health plan, one for all, or create customized grouping.

Households with both Federally Recognized American Indian/Alaskan Native (Al/AN) members and non-Federally Recognized Al/AN members are initially grouped separately. Households with both subsidized and unsubsidized members are also grouped separately. HHMs are automatically grouped together. The following family member categories cannot be on the same policy:

- Subsidized and unsubsidized family members
- Non-Federally Recognized AI/AN family members on Federally Recognized AI/AN policies
- Catastrophic plan family members

**Note**: HHMs added to a case with an existing custom grouping are automatically grouped in their own policy.

#### **Plan Selection Process – Off-Exchange Consumers**

A consumer navigating to CalHEERS from the health plan provider's website, also known as Off-Exchange Consumer, will experience a different journey to plan selection because they may have an existing affiliation to that health provider. Initially, an Off-Exchange Consumer coming to CalHEERS experiences:

- The [Carrier] logo displays in the Global Header of each page until plan selection completes for at least one HHM
- The Health Plans page only lists plans specific to the carrier
  - Filter options excludes Company
  - A disclaimer displays at the bottom of the page with a click here link
  - The **Shopping Disclaimer** popup allows the consumer to continue with their specific carrier's plans or all plans available for all carriers

#### **Health Plan Selection and Regrouping**

Plan selection begins after the Individual submits an application for coverage and has reached the **Eligibility Results** page. Consumer may also see plan selection options when a **Report a Change** produces a change in eligibility.

• On the Consumer Home Page, the Complete Coverage section displays text information the consumer that they must choose a plan to complete coverage.

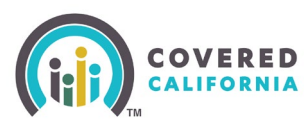

Note: Clicking the Report a Change button allows the user to update and/or add information.

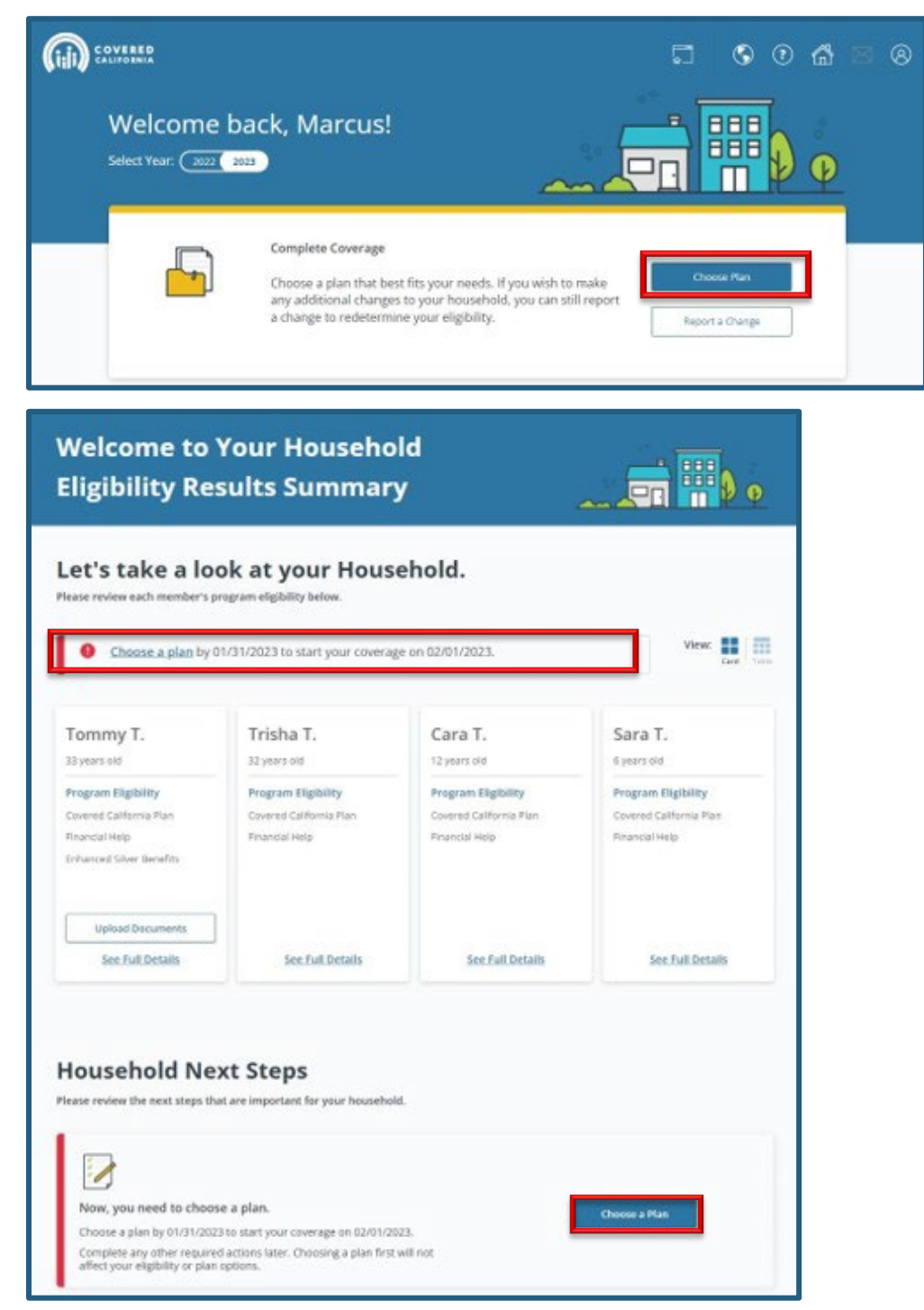

 To start plan selection, click the Choose Plan button on the Consumer Home Page, the Choose a plan link in the banner at the top of the Welcome to Your Household Eligibility Results Summary page or the Choose a Plan button in the Household Next Steps section.

Covered CaliforniaOutreach and Sales DivisionOutreachandSales@covered.ca.govPage 3 of 12

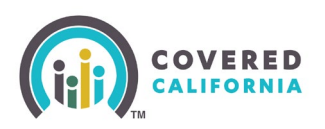

- 3. Click the **Done** button.
  - The **Create Your Groups** page displays for consumers shopping for a health plan for the first time
  - The **Enrollment Dashboard** displays for consumers who have confirmed their grouping preference

**Note**: The Consumer Home Page displays a reminder to complete plan selection when the user saves and exits without selecting a plan.

The Create Your Groups page displays Grouping Information and allows the user to edit grouping preferences.

**Note**: The **Create Your Groups** page displays when there are two or more Household Members (HHMs) on the case.

| Enrol                          | lment Groups                                                                                                  |                                                                                                    |
|--------------------------------|----------------------------------------------------------------------------------------------------|----------------------------------------------------------------------------------------------------|
| Vie pus h<br>benefits i        | ousehold members who can get a Covered California he<br>household members receive. Income, age, and other thi | with plan into groups. Each group has its own health plan. We chose groups based on the<br>rigs effect the benefics you can get. |
| Via recor<br>can get a         | tenend using the groups below to thet everyone gets th<br>II charge based on who is in the group.             | e most positive help. But you can edit your groups if you seen. The piece that each group                                        |
| Reasons                        | why household members are put in different groups.                                                            |                                                                                                    |
| • . Big                        | ble for Financial Help Some household members may                                                             | ) its able to get lower costs on their plans when they are in the same group.                                                    |
| • Big                          | ible for Cost-Sharing Reductions (CSR). Some househo                                                          | old members can get extra satings (CSR) on their plans when they are in the same                                                 |
| <ul> <li>Am<br/>and</li> </ul> | erican Indian or Alaska Native: Household members v<br>erors benefits when they are in the same group.        | who belong to an American Indian or Alaska Native tribe can get plans with lower costs                                           |
| Your grou                      | ip type Recommended                                                                                           | ✓ Edit Groups                                                                                                    |
| Group                          | 1                                                                                                    |                                                                                                    |
| ۲                              | jaamina Agnas (38 jaam old) 🧌                                                                                 | <ul> <li>Eighte for Financial map</li> <li>Eighte for Financial map</li> </ul>                                                   |
| •                              | George Agnes: (23 years old                                                                                   | English for Knancal Hasp     English for Financal Hasp                                                                           |
| -                              | Anthon Agenes (11 years stid)                                                                                 | Eligita for Frances Hep     Eligita for Frances Hep                                                                              |
| -                              | Attor Agnes (County of C                                                                                      | <ul> <li>Eighte for Francial Help</li> </ul>                                                                                     |

The **Enrollment Groups** section displays information regarding grouping and the impact when selecting other than the Recommended group type. Additional information describes reasons why HHMs are put in different groups:

- Your group type: Recommended (default)
- Group [#] section displays the HHM name, age, and eligibilityClicking the **Edit Groups** link displays the **Edit Your Groups** page
- Clicking the **Continue** button navigates the user to the Enrollment Dashboard

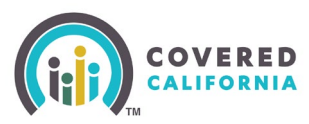

The Edit Your Groups page displays Enrollment Groups. Users can drag and drop a HHM tile into different groups or add a new group.

• Clicking the **Change group type** link on the Edit Your Group page displays the Choose Group Type popup.

| ← Back to Manage Your Groups                                                                                                    |                                                                                                    |               |
|----------------------------------------------------------------------------------------------------|----------------------------------------------------------------------------------------------------|---------------|
| Enrollment Groups                                                                                                    |                                                                                                    |               |
| Drag and drop household members to put them into groups<br>group, click on "Change Group Type." Other group types incl<br>plans. | You can add new groups by clicking on "Ac<br>ude all household members together in one Move to bers in separ<br>Group 2 | lected<br>ate |
| Edit your groups.<br>Your group type: Recommended                                                                                | 😵 Change go                                                                                                    | oup_type      |
| Group 1                                                                                                    |                                                                                                    |               |
| Clara Bell Cow (34 years old)                                                                                                    | <ul> <li>Eligible for Rinancial Help</li> </ul>                                                                         |               |
| Goofy Cow (35 years old)                                                                                                    | S Eligible for Financial Help Move                                                                                      |               |

- Alternatively, clicking the **Move** link on the HHM's tile displays the **Move to** dropdown allowing the user to assign the HHM to another group.
- Clicking the **+Add a group** link creates a new group
- Clicking the **Confirm** button saves the changes
- Clicking the **Cancel** link closes the page

**Note**: A yellow banner displays with the message: *Some household members will not get their full benefits they qualify for if you choose these groups* when users customize the groups.

• An *Edit Groups Error* popup displays when selected HHMs cannot be in the same group, based on enrollment rules.

The Choose Group Type popup allows the user to change the group type to one of the following:

- **Recommended** (default)
- All Together
- Each Separate
- Custom

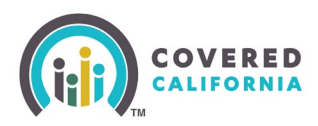

| Recommended         Recommended groups allow each household member to get the most benefits. The overall cost will usually be the lowest.         All Together         All Together groups allow all members to be in the same group. Costs may be higher with this group style. This group type may make it easier to manage just one plan.         Each Separate         Each Separate groups allow each member to be in a separate group. Costs are often highest. This group type allows each member to choose the plan that best fits their needs. | e. But if<br>create y | nended group type will help each household member get the best plans for the best<br>you want to choose different groups, you can choose a different group type. Or you<br>your own groups.                                                           |
|----------------------------------------------------------------------------------------------------|-----------------------|----------------------------------------------------------------------------------------------------|
| All Together<br>All Together groups allow all members to be in the same group. Costs may be<br>higher with this group style. This group type may make it easier to manage just<br>one plan.<br>Each Separate<br>Each Separate<br>Each Separate groups allow each member to be in a separate group. Costs are<br>often highest. This group type allows each member to choose the plan that best<br>fits their needs.                                                                                                    | 0                     | Recommended<br>Recommended groups allow each household member to get the most benefits.<br>The overall cost will usually be the lowest.                                                                                                    |
| Each Separate<br>Each Separate groups allow each member to be in a separate group. Costs are<br>often highest. This group type allows each member to choose the plan that best<br>fits their needs.                                                                                                    | •••                   | All Together<br>All Together groups allow all members to be in the same group. Costs may be<br>higher with this group style. This group type may make it easier to manage just<br>one plan.                                                           |
|                                                                                                    | •••                   | Each Separate<br>Each Separate groups allow each member to be in a separate group. Costs are<br>often highest. This group type allows each member to choose the plan that best<br>fits their needs.                                                   |
| Custom<br>Custom groups allow members to create their own groups. Costs may be higher.<br>This group type may be helpful if some household members see a different doctor<br>than others. This option lets you choose what you think is best for you.                                                                                                    | 0                     | Custom<br>Custom groups allow members to create their own groups. Costs may be higher.<br>This group type may be helpful if some household members see a different doctor<br>than others. This option lets you choose what you think is best for you. |

Selecting one of the tiles changes the group type.

- Clicking the **Continue** button applies the changes and closes the popup
- Clicking the **Cancel** button closes the popup
- 4. Whether the user keeps the Recommended grouping type or customizes grouping, the user is navigated to the Enrollment Dashboard. Click the **Add a Health Plan** button in the Group [#] section to shop for health plans for that group. The Health Plan Preferences page displays.

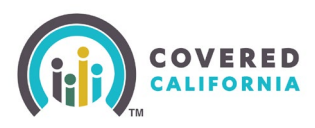

|                                                                                                    | oard                                                                                                    |                                                                                                    |                                                                                                    |
|----------------------------------------------------------------------------------------------------|----------------------------------------------------------------------------------------------------|----------------------------------------------------------------------------------------------------|----------------------------------------------------------------------------------------------------|
| Case Summary V                                                                                                    | View Submitted App                                                                                                    | Eligibility                                                                                                    | Enrollment A                                                                                                    |
| Enrollment                                                                                                    | : Dashboard                                                                                                    |                                                                                                    | liment History                                                                                                    |
|                                                                                                    | Health Plans                                                                                                    |                                                                                                    | Dental Plans 😑                                                                                                    |
| date your household<br>ormation                                                                                                    | -                                                                                                    |                                                                                                    |                                                                                                    |
| age Groups                                                                                                    | Group 1                                                                                                    |                                                                                                    |                                                                                                    |
| aria change                                                                                                    | Add a Health Plan                                                                                                    | Expected coverage dates<br>02/01/2023 - 12/31/2023<br>Covered household member                                                                                                    | 15                                                                                                    |
|                                                                                                    |                                                                                                    | Jasmine Agnes (38 years                                                                                                    | old) 👉                                                                                                    |
|                                                                                                    |                                                                                                    |                                                                                                    | - <b>1</b> 5                                                                                                    |
| George Agnes (39-years old)                                                                                                    |                                                                                                    |                                                                                                    |                                                                                                    |
|                                                                                                    |                                                                                                    | Savings                                                                                                    | - \$395.06 /mo 🔺                                                                                                    |
|                                                                                                    |                                                                                                    | Total Advance Premium Tax Credit<br>CA Premium Subsidy                                                                                                    | (AP1C) +\$393.06 /mo<br>+\$0.00 /mo                                                                                                    |
| CA Premium Credit - \$2,00 /mo                                                                                                    |                                                                                                    |                                                                                                    |                                                                                                    |
| Admin Case Overview                                                                                                    |                                                                                                    |                                                                                                    | - 12.00/mo                                                                                                    |
| dmin Case Overview<br><b>Trollment Das</b><br>et year: 2023<br>Case Summary 🗸                                                                                                    | hboard<br>View Submitted App                                                                                              | Eligibili                                                                                                    | ty Enrollment                                                                                                    |
| dmin Case Overview<br>Trollment Das<br>et year: 2023<br>Case Summary V<br>Enrollr                                                                                                    | hboard<br>View Submitted App<br>ment Dashboard                                                                            | Eligibili                                                                                                    | ty Enrollment History                                                                                                    |
| dmin Case Overview<br>Irollment Das<br>tt year: 2023<br>Case Summary<br>Enrollr<br>pdate your household                                                                                                    | hboard<br>View Submitted App<br>ment Dashboard<br>Health                                                                  | Plans                                                                                                    | ty Enrollment A<br>Enrollment History<br>Dental Plans 🗿                                                                                                    |
| Admin Case Overview<br>nrollment Das<br>ect year: 2023<br>Case Summary<br>Enrollr<br>Update your household<br>information<br>Manage Groups<br>Report a Change                                                                                                    | hboard<br>View Submitted App<br>ment Dashboard<br>Health<br>One or more hous<br>they must first cho                       | Plans                                                                                                    | ealth plan. If they want to enroll in a dental plan.                                                                                                    |
| udmin Case Overview<br>Arollment Das<br>ct year: 2023<br>Case Summary<br>Case Summary                                                                                                    | hboard<br>View Submitted App<br>ment Dashboard<br>Health<br>One or more hous<br>they must first cho<br>Non-Enrolled House | Plans                                                                                                    | ty Enrollment A<br>Enrollment History<br>Dental Plans ()<br>ealth plan. If they want to enroll in a dental plan.                                                                               |
| Admin Case Overview<br>DICOLIMENT DAS<br>Admin Case Overview<br>2023<br>Case Summary<br>Case Summary<br>Concolination<br>Manage Groups<br>Report a Change                                                                                                    | hboard<br>View Submitted App<br>ment Dashboard<br>Health<br>One or more hous<br>they must first cho<br>Non-Enrolled House | Plans<br>ehold members haven't chosen a he<br>bose a health plan.<br>chold Members<br>Household memb                                                                                                    | ty Enrollment ✓<br>Enrollment History<br>Dental Plans ()<br>ealth plan. If they want to enroll in a dental plan.                                                                               |
| dmin Case Overview<br>Trollment Das<br>Case Summary<br>Case Summary<br>Enrollr<br>Update your household<br>nformation<br>Manage Groups<br>leport a Change                                                                                                    | hboard<br>View Submitted App<br>ment Dashboard<br>Health<br>One or more hous<br>they must first che<br>Non-Enrolled House | Plans Plans whold Members Household memb Samine Agne                                                                                                    | ty Enrollment ✓<br>Enrollment History<br>Dental Plans •<br>ealth plan. If they want to enroll in a dental plan.                                                                                |
| dmin Case Overview<br>Irollment Das<br>at year: 2023<br>Case Summary<br>Case Summary<br>Enrollr<br>pdate your household<br>normation<br>lanage Groups<br>eport a Change                                                                                                    | hboard<br>View Submitted App<br>ment Dashboard<br>Health<br>One or more hous<br>they must first che<br>Non-Enrolled House | Plans ehold members haven't chosen a he ose a health plan. ehold Members Household memb image definition image definition ima | ty Enrollment ✓<br>Enrollment History<br>Dental Plans<br>ealth plan. If they want to enroll in a dental plan.<br>eas not eligible to choose a plan<br>es (38 years old) ★<br>ts (39 years old) |
| Admin Case Overview<br>An Constant Constant<br>Admin Case Overview<br>Constant Constant<br>Case Summary<br>Case Summary<br>Case Summary<br>Constant<br>Case Summary<br>Constant<br>Case Summary<br>Constant Constant<br>Constant Constant<br>Constant<br>Constant<br>Con | hboard<br>View Submitted App<br>ment Dashboard<br>Health<br>One or more hous<br>they must first cho<br>Non-Enrolled House | Plans Plans  | ealth plan. If they want to enroll in a dental plan. es (38 years old) (11 years old) (11 years old)                                                                                           |

Note: Enrolling in a Health plan is required prior to enrolling in a Dental plan. Selecting the

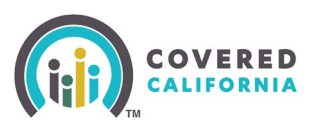

**Dental Plans** tab prior to selecting a health plan displays the *Dental Plan Not Available for* [YYYY] popup with the One or more members must be enrolled in a health plan for [YYYY] before you can enroll in a dental plan. message.

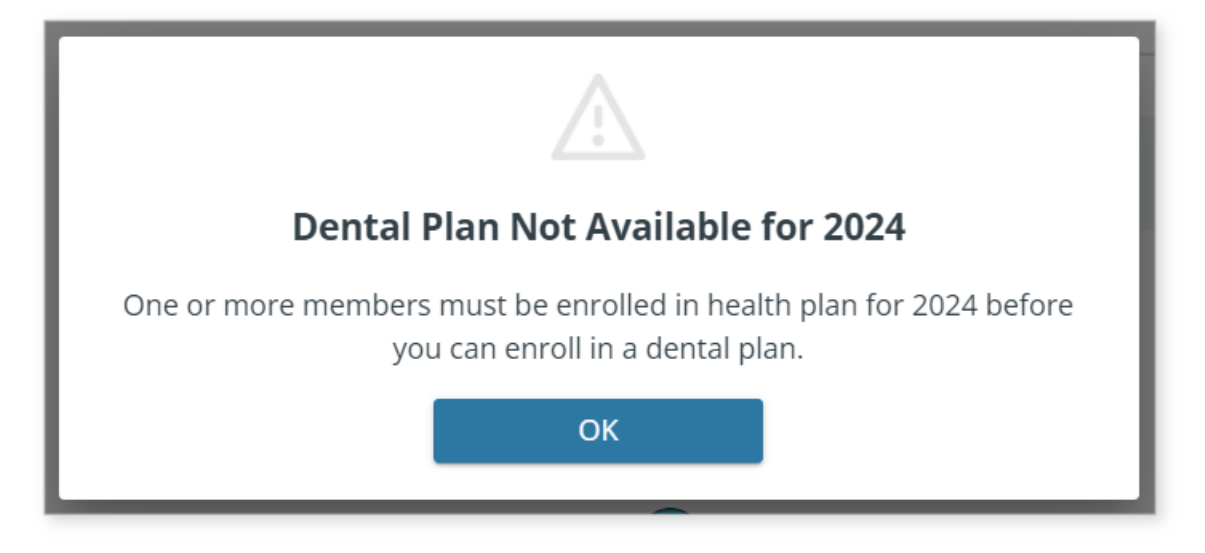

### Selecting a Plan

The Confirm Your Plan page allows Consumers to:

- Review plan details again by clicking the provider's logo or name
- Return to the *Choose a Health Plan* page by clicking the **Back to Choose a Health Plan** link at the top left corner of the page
- Change the APTC amount by clicking the **Change APTC** link in the *Savings* section of the Monthly premium
- Complete the *Provide eSignature* section

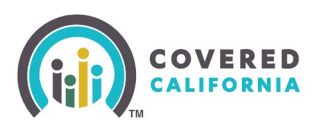

• Complete the *Text Messaging Agreement* section. This will only populate if a cell phone number is entered in the application.

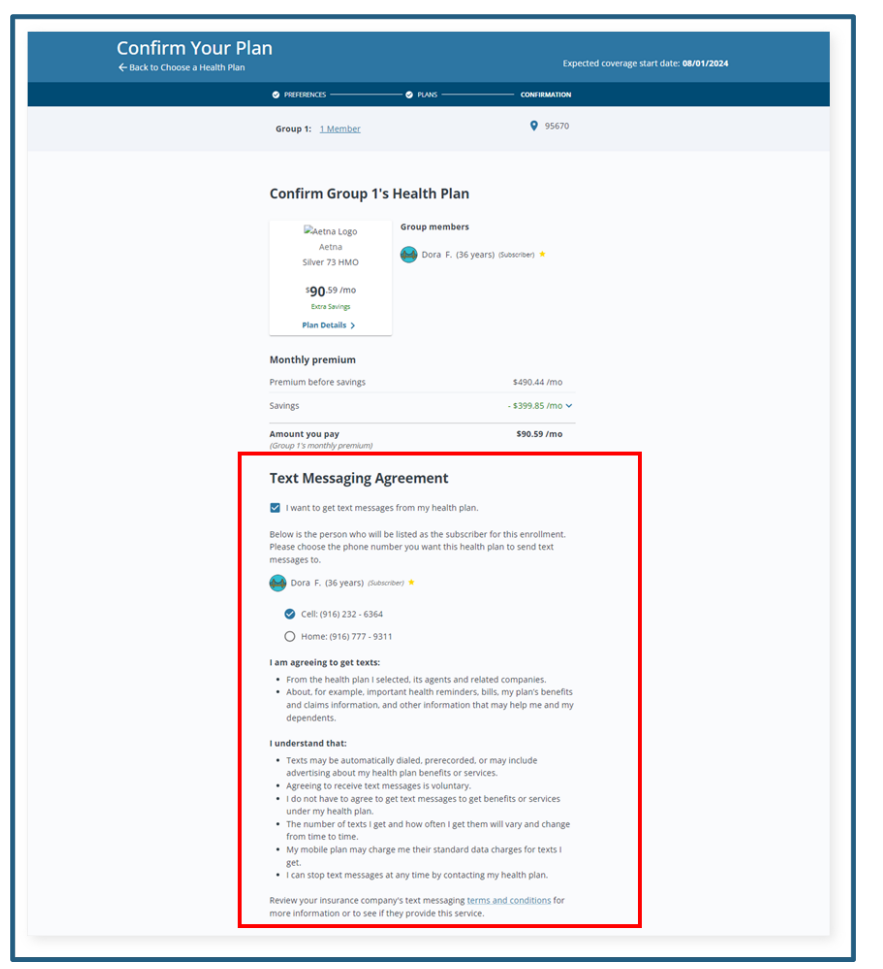

- Complete the Binding Arbitration Agreement section
- Enter the Your personal identification number (PIN)
- Enter the Your eSignature
- Clicking the **Confirm** button navigates the user to the *Plan Confirmation and Payment* page

An amount displays in the Advanced Premium Tax Credit label when the Consumer qualifies for a Tax Credit (Federal APTC). The amount displays in the Monthly CA Premium Credit field when a Consumer qualifies for the CA Premium Subsidy and/or the CA Premium Credit. Both the Monthly Federal Tax Credit and the Monthly CA Premium Credit amount is applied by default to reduce the Amount you pay. However, the consumer may adjust the amount by clicking the **Change APTC** link.

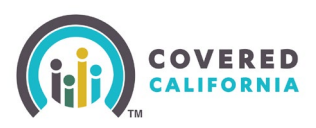

| Confirm Your Plan | n                                                                                                    |                                                                                                    | Expected coverage start date 01/01/2023 |
|-------------------|----------------------------------------------------------------------------------------------------|----------------------------------------------------------------------------------------------------|-----------------------------------------|
|                   | • rements                                                                                                    | • r.m                                                                                                    | 170N                                    |
|                   | Group 1: 1Manuae                                                                                                    | Q as                                                                                                    | 1758                                    |
| 1                 | Confirm Group 1's                                                                                                    | Health Plan                                                                                                    |                                         |
|                   | Kaser<br>Kaser<br>Bronze 60 HDK-P HMD AUAN<br>\$312,52 mm<br>Sers Jenng<br>Han Details >                                                                                                    | Group members                                                                                                    |                                         |
|                   | Monthly premium                                                                                                    |                                                                                                    |                                         |
|                   | Premium before savings                                                                                                    | \$385.72 /r                                                                                                    | no                                      |
| 2                 | Savings                                                                                                    | - \$72.80 h                                                                                                    | 50 A                                    |
|                   | Advance Premium Tax Credit (AP<br>Change APTC                                                                                                    | TO - \$75.80.0                                                                                                    | -                                       |
|                   | CA Premium Credit                                                                                                    | - \$1.00.0                                                                                                    | 10                                      |
|                   | CA Premium Subsidy                                                                                                    | - 50.00 /r                                                                                                    | 54                                      |
|                   | Amount you pay<br>(Group 1's marchly pressure)                                                                                                    | \$312.92 /r                                                                                                    | no                                      |
|                   | Provide eSignature<br>To confirm your plan, please re<br>terms and conditions. You will I<br>number (PNI) and eSignature to                                                                                                    | ad the statements below. Then agree to<br>save to enter your personal identification<br>confirm.                                                                                                    | De<br>I                                 |
|                   | To file a folgeral income tax<br>producting ensemblance of the<br>Create (JPTC) if applicable.     Turnport, chargeral to Cover<br>income, fungeral to Cover<br>income, fungeral to Cover<br>income and APTC for which is an et-<br>al APTC for which is an et-<br>ing southing the verst. South<br>minute that results in access<br>manage or damentic parter<br>manage or damentic parter                                                                                                    | return on or boffere the due date for the return<br>et for filing to cam the Advance Premain. You<br>of California that affect my religibility, including<br>caldress. These changes could affect the plan<br>gible.<br>It is the Coper Devalvest Previoi unless, in way<br>of the quality for vests and a generativest<br>to new plans, both or adoption of a child,<br>ensity.                                                                            |                                         |
|                   | Binding Arbitration Ap                                                                                                    | greement 6 m                                                                                                    | int .                                   |
|                   | I understand that every particle<br>resolving disputsion or cares, in<br>representatives against a heat<br>administrators, or other accor-<br>heatify plan, the coverage for a<br>or heaptial independent of administrative<br>or particular building to administra-<br>or coversions building to administra-<br>p Coordings to the resolution to administra-<br>tion of the administrative or administrative<br>or coversions building to administrative<br>processions building to administrative or administra-<br>tive or administrative or administrative or administra-<br>tive or administrative or administrative or administra-<br>tive or administrative or administrative or administra-<br>tive or administrative or administrative or administrative or administrative<br>or administrative or administrative or administrative or administrative<br>or administrative or administrative or administrative or administrative<br>or administrative or administrative or administrative or administrative<br>or administrative or administrative or administrative or administrative<br>or administrative or administrative or administrative or administrative<br>or administrative or administrative or administrative or administrative<br>or administrative or administrative or administrative or administrative or administrative<br>or administrative or administrative or administrative or administrative or administrative<br>or administrative or administrative or administrative or administrative<br>or administrative or administrative or | potog health pan has its own rules for<br>coding, but not invited to any claim<br>openetics, hers: or authorized in any claim<br>panters, hers: or authorized in we providers,<br>allof parties, about the membership in the<br>in the device servers are claims, medical<br>that medical any environmental, moderand<br>in the (if a least a limit hole in movement<br>of the (if a least a limit hole in movement<br>and agree to the Binding Arbitration | l                                       |
|                   | Agreement above.                                                                                                    |                                                                                                    |                                         |
|                   | By artitoting my PN and typing im<br>have need and understand the te                                                                                                    | y fail name I certify under penalty of perjury th<br>mis and conditions above.                                                                                                    | at 1                                    |
|                   | Tour personal identification                                                                                                    | n number (PIN) 🗢                                                                                                    |                                         |
|                   | Your elignature                                                                                                    | Date                                                                                                    |                                         |
|                   | Entir yeur full name                                                                                                    | 12/22/282                                                                                                    | 2                                       |
|                   |                                                                                                    |                                                                                                    |                                         |
|                   | Back to Shopping                                                                                                    | Carolien                                                                                                    | _                                       |

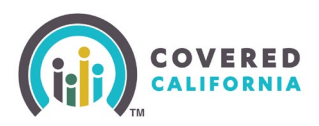

### Adjust Advanced Premium Tax Credit (APTC) Page

The Adjust Advance Premium Tax Credit (APTC) page displays the following:

- Messaging informing the Consumer of the Advanced Premium Tax Credit and effects on tax refunds
  - Clicking the **What if my estimated income is wrong?** link displays the How your estimated income affects your APTC popup
- The Change your APTC section displays a **Monthly APTC amount** text field and a slider to adjust how much assistance is applied to the monthly plan. Enter the monthly APTC amount in the field or slide the slider to the desired amount.
- Clicking the **Update APTC** button saves and navigates the user to the Confirm Your Plan page.
- Clicking the **Back** button closes the page. The selected APTC value displays on the Confirm Your Plan page.

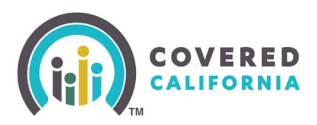

| Adjust Advance Premium Ta<br>← Back to Confirm Your Plan                             | x Credit (APTC                                                                                      | )                                                                                                    |  |
|--------------------------------------------------------------------------------------|----------------------------------------------------------------------------------------------------|----------------------------------------------------------------------------------------------------|--|
| Group 1: 1 Member                                                                    | E.                                                                                                  |                                                                                                    |  |
| Adjust APTC for                                                                      | r Group 1                                                                                           |                                                                                                    |  |
| The Advance Premium Tax C<br>decide how much APTC you<br>you may get that money as a | redit (APTC) lowers your premi<br>want to use each month. If you<br>a tax refund when you file your | um (monthly cost). You can<br>do not use all of your APTC,<br>taxes.                                                                            |  |
| You can see how much APTC<br>how much you want to use e                              | Cyou qualify for below. You can<br>sach month.                                                      | also change your APTC to see                                                                                                    |  |
| Your APTC amount is based                                                            | on your estimated income.                                                                           |                                                                                                    |  |
| What if my estimated incom                                                           | e is wrong?                                                                                         |                                                                                                    |  |
| Change your APTC                                                                     |                                                                                                    |                                                                                                    |  |
| Total APTC you qualify for:                                                          | \$789.80 /year                                                                                      |                                                                                                    |  |
| APTC amount left:                                                                    | \$789.80 (I months remaining)                                                                       |                                                                                                    |  |
| Monthly APTC amo Place reach APTC de you suere he use a     S     71.80              | unt<br>sach marsh?                                                                                  | <ul> <li>Unused APTC</li> <li>Sou may get the APTC you do not use<br/>a tax object when you the your<br/>toos.</li> <li>\$0.00 /year</li> </ul> |  |
| sö<br>Adjusted Health Plan Pr                                                        | remium                                                                                              | CAPTC detault) max value \$71.80                                                                                                    |  |
|                                                                                      | Premium before savings                                                                              | \$385.72 /mo                                                                                                    |  |
| PERMANENTE.                                                                          | Advance Premium Tax Credit (AP                                                                      | rc) • \$71.80 /mo                                                                                                    |  |
| Kaiser<br>Brenze 60 HDHP HMO AL                                                      | CA Premium Subsidy                                                                                  | - \$0.00 /mo                                                                                                    |  |
| AN                                                                                   | CA Premium Credit                                                                                   | - \$1.00 /mo                                                                                                    |  |
| \$ <b>312</b> .92 /mo                                                                | Amount you pay<br>(Group 1's monthly premium)                                                       | \$312.92 /mo                                                                                                    |  |
| Back                                                                                 |                                                                                                    | Update APTC                                                                                                    |  |